# Téma 9: Vícenásobná regrese

# 1) Vytvoření modelu

V menu *Statistika* zvolíme nabídku *Vícerozměrná regrese*. Aktivujeme kartu *Detailní nastavení* – viz obr.1. Nastavíme *Proměnné* tak, že v příslušném okně – viz. obr.2, v levém sloupci označíme závisle proměnnou a v pravém sloupci označíme nezávisle proměnné. Při nesouvislém výběru nezávislé proměnných použijeme tlačítko CTRL <u>Kdybychom chtěli</u> vytvořit prostý lineární model, označíme v pravém sloupci pouze jedinou nezávisle proměnnou.

### Obr. 1

| 📝 Vícerozměrná lineární regrese: auto                                                       | ?_×                    |
|---------------------------------------------------------------------------------------------|------------------------|
| Základní nastavení Detailní nastavení                                                       | E OK                   |
| 🗩 <u>P</u> roměnné                                                                          | Storno                 |
| Závislé: žádné<br>Nazávislá: žádné                                                          | 🔈 Možnosti 🔻           |
| Vstupní soubor: Data                                                                        | 🗁 O <u>t</u> evři data |
| Další možnosti (kroková nebo hřeben. regrese)                                               | SELECT f               |
| 🔲 Zobrazit popisné statistiky, korelační matici                                             | □ Vážené<br>momentu    |
| Rozšířená přesnost výpočtů                                                                  | SV =                   |
| 🗖 Dávkové zpracování/protokol                                                               | © W-1 O N-1            |
| Tisk/protokol reziduální analýzy                                                            | ChD vynechána          |
| Vyberte všechny proměnné na analýzu. Zaškrtněte "Další<br>možecsti" na krekovou analýzu atd | Celé případy           |
|                                                                                             | C Párově               |
|                                                                                             | C Substituce           |
| Mz také modul Obecné regresní modely (GRM).                                                 | prumerem               |

| Vyberte závislé a nezávislé promění                                       | né                                                                 | <u>? ×</u>   |
|---------------------------------------------------------------------------|--------------------------------------------------------------------|--------------|
| 1-výkon<br>2-cena<br>3-max.rychlost<br>4-spotřeba                         | 1-výkon<br>2-cena<br>3-max.rychlost<br>4-spotřeba                  | OK<br>Storno |
| Vybrat vše DI. názvy Detaily<br>Závislá prom. (n. seznam pro dávku):<br>2 | Vybrat vše DI. názvy Detaily<br>Seznam nezáv. proměnných:<br>1 3-4 |              |

Výběr potvrdíme tlačítkem **OK**. Poté zajistíme, aby na kartě **Detailní nastavení** (obr.1) byla zaškrtnuta volba **Další možnosti (kroková nebo hřeben. regrese)**. Stiskneme – li opět tlačítko **OK**, otevře se okno **Definice modelu** – viz. obr.3. Zkontrolujeme, zda je nastavena **Standardní metoda** a zda je **absolutní člen zahrnut v modelu**.

| 🚀 Definice modelu: auto                                               | ? _ ×     |
|-----------------------------------------------------------------------|-----------|
| Základ Detaily Metoda Popisné                                         | 📰 OK      |
| 💁 <u>P</u> roměnné                                                    | Storno    |
| Závislé: cena<br>Nezávislé: 1 3-4                                     | Možnosti▼ |
| Metoda: Standardní 💌                                                  |           |
| Abs. clen: Zahrnut v modelu<br>Tolerance: ,0001 (Pomocí 0.0 nastavíte |           |
| Hřebenová regrese; lamb,10                                            |           |
| 🗖 Zpracování/tisk po dávkách                                          |           |
| Tisk/protokol reziduální analýzy                                      |           |

Stiskneme-li potřetí tlačítko tlačítko *OK*, otevře se okno *Výsledky – vícerozměrná regrese* –viz obr.4.

| Obr.4 |
|-------|
|-------|

| 📈 Výsledky - vícerozměrná regrese: auto                                     | ?X                    |
|-----------------------------------------------------------------------------|-----------------------|
| Výsleduv- vícerozy regrese                                                  |                       |
| Vysredny Vicerozm. regrese                                                  |                       |
| Záv.prom. : cena vícenás. R = ,90483644 F = 39,14388                        |                       |
| R^2= ,81872899 sv = 3,26<br>Poč nřínadů: 30 unrav R^2 = 79781310 n = 000000 |                       |
| Směrodatní chyba odhadu :62812, 307268                                      |                       |
| Abs. člen: 116707,40762 Sm. chyba: 198440,5 t( 26) = ,58812 p =             | ,5615                 |
| výkon beta=,833 max.rychlost beta=,328 spotřeba beta=-,                     | 36                    |
|                                                                             |                       |
|                                                                             |                       |
|                                                                             |                       |
| (významná beta jsou zvýraznění)                                             |                       |
|                                                                             | Eg ±                  |
| Alfa na zvýraznění efektů: 05 🚔                                             | OK                    |
| Základní výsledky Detailní výsledky Residua/předpoklady/předpovědi          | Storno                |
|                                                                             |                       |
| Výpočet: Výsledky regrese                                                   | Možnosti <del>v</del> |
|                                                                             |                       |
|                                                                             |                       |
|                                                                             |                       |
|                                                                             |                       |
|                                                                             |                       |

Vybereme kartu *Základní výsledky*. V ní stiskneme tlačítko *Výpočet: výsledky regrese*. Objeví se výstupní sestava - viz obr. 5.

| Obr. | 5 |
|------|---|
|------|---|

|              | Výsledky regrese se závislou proměnnou : cena (auto)<br>R= ,90483644 R^2= ,81872899 uprav. R^2= ,79781310<br>F(3,26)=39,144 p<,00000 Směrod. chyba odhadu : 62812, |                                                     |          |          |         |          |  |  |  |
|--------------|----------------------------------------------------------------------------------------------------|-----------------------------------------------------|----------|----------|---------|----------|--|--|--|
|              | Beta                                                                                                    | Beta Sm.chyba B Sm.chyba t(26) Úroveň p             |          |          |         |          |  |  |  |
| N=30         |                                                                                                    | beta                                                |          | В        |         |          |  |  |  |
| Abs.člen     |                                                                                                    |                                                     | 116707,4 | 198440,4 | 0,58812 | 0,561524 |  |  |  |
| výkon        | 0,833407                                                                                                    | 0,215908                                            | 4860,1   | 1259,1   | 3,86002 | 0,000673 |  |  |  |
| max.rychlost | 0,328018                                                                                                    | 0,200519                                            | 2225,5   | 1360,5   | 1,63584 | 0,113923 |  |  |  |
| spotřeba     | -0,356197                                                                                                    | -0,356197 0,126022 -55252,4 19548,3 -2,82646 0,0089 |          |          |         |          |  |  |  |

V její horní polovině je řada užitečných informací. Pro nás jsou důležité hodnoty

R – totální (vícenásobný) koeficient korelace a  $R^2$  totální (vícenásobný) koeficient determinace.

Chceme-li porovnat totální koeficienty determinace v modelech s různým počtem proměnných, používáme k tomuto účelu nezkreslený odhad totál. koeficientu determinace -  $uprav. R^{2}$ .

Ve výstupní sestavě –viz obr. 5 - jsou pro vytvoření modelu důležité hodnoty, uvedené ve sloupci **B**. Jedná se o koeficienty u proměnných, jejichž název je uveden v prvním sloupci –tj. na obr. 5 se jedná o *Abs.člen*, *výkon, max. rychlost, spotřeba*. Ve výstupní sestavě uvedené na obr. 5 se tedy jedná o model

 $y' = 116707, 4 + 4860, 1x_1 + 2225, 5x_2 - 55252, 4x_3$ 

s vícenásobným koeficientem korelace  $R_{y,x1, x2, x3} = 0,905$  a s vícenásobným koeficientem determinace  $R_{y,x1, x2, x3}^2 = 0,819$ .

Čísla ve sloupci **Úroveň** *p* značí nejmenší hladiny významnosti, pro něž lze zamítnout hypotézy o nulových hodnotách regresních koeficientů, tj. výsledky testů H<sub>0</sub>:  $\beta i = 0$  proti

 $H_A$ : non  $H_0$ , i = 0, 1, 2, 3. (Interpretujeme–li tedy hodnoty p v obr. 5, hypotézu o nulové hodnotě  $\beta_0$  a  $\beta_2$  zamítnout nelze a hypotézu o nulové hodnotě  $\beta_1$  a  $\beta_2$  zamítnout lze.)

Čísla ve sloupci *t(B)* jsou pak hodnoty testovacích kritérií.

Pro nás z toho plyne, že model lze zjednodušit tím, že vypustíme absolutní člen. Aktivujeme lištu *Výsledky-vícerozměrné*. Ta je zobrazena *v levé spodní části obrazovky*. Objeví se okno, uvedené na obr. 4. ( V něm můžeme v kartách *Detailní výsledky* či *Rezidua/předpoklady/předpovědi* zvolit provedení dalších výpočtů. ) V okně, uvedeném na obr. 4, stiskneme tlačítko *Storno*. Vrátíme se tak do okna *Definice modelu* ( obr. 2). V něm v kartě *Detaily* rozbalíme Položku *Abs. člen* a vybereme nabídku *Nastaven na 0*. Klikneme na *OK*. Provede se nový výpočet. Před tím však budeme upozorněni, že nelze srovnávat R^2 původní výstupní sestavy s hodnotou R^2 na sestavě zjednodušené –viz obr. 6. Vícenásobný

#### Obr. 6

# STATISTICA Cz

POZN.: R^2 v případě regresní přímky procházející počátkem (bez abs. členu) nelze porovnávat s R^2 v případě, že absolutní člen je zahrnut v modelu.

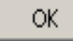

koeficient determinace je v modelu bez absolutního členu počítán podle jiného vzorce, než v modelu s absolutním členem.

Nová výstupní sestava již absolutní člen nebude mít. Interpretace výsledků je stejná jako interpretace výstupní sestavy uvedené na obr.5.

# 2) Predikce

Predikci umožní provést nastavení karty **Residua/předpoklady/předpovědi** v okně **Výsledky** – vícerozměrná regrese- viz obr. 4. Do tohoto okna se nejrychleji vrátíme stiskem tlačítka Výsledky –vícerozmě., umístěného ve spodní části obrazovky.

Zvolíme-li nabídku *Výpočet interv. spolehlivosti*, aktualizujeme-li hladinu významnosti *Alfa* a zadáme-li hodnotu *nezávisle proměnné*, pro niž chceme predikci provést – viz obr.7, pak vlastní predikci provedeme stiskem tlačítka *OK*. Výstupní sestava je uvedena na obr. 8.

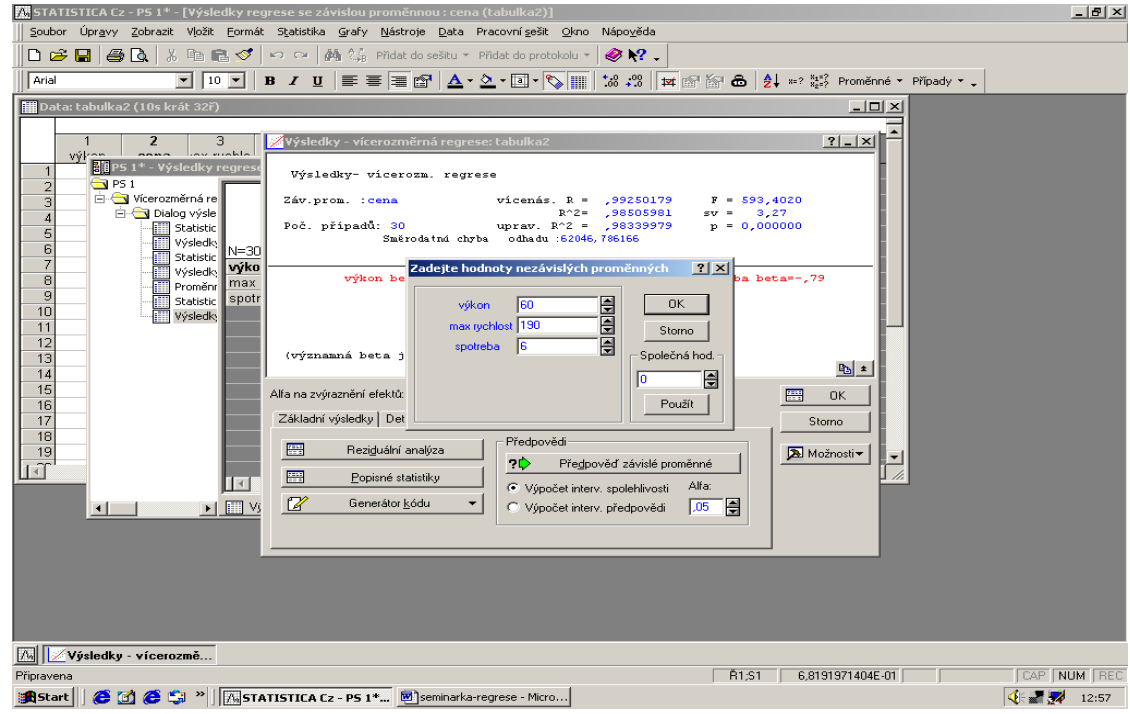

Obr. 8

|           | Předpovězené hodnoty (Tabulka1)<br>proměnné: cena |          |          |  |  |
|-----------|---------------------------------------------------|----------|----------|--|--|
|           | B-váž.                                            | Hodnota  | B-váž.   |  |  |
| Proměnná  |                                                   |          | * Hodnot |  |  |
| výkon     | 5065,7                                            | 60,0000  | 303940   |  |  |
| rychlost  | 3788,2                                            | 190,0000 | 719751   |  |  |
| spotřeba  | -52486,6                                          | 6,0000   | -314920  |  |  |
| Abs. člen |                                                   |          | -252745  |  |  |
| Předpověď |                                                   |          | 456026   |  |  |
| -95,0%LS  |                                                   |          | 390126   |  |  |
| +95,0%LS  |                                                   |          | 521926   |  |  |
|           |                                                   |          |          |  |  |

Obsahuje informace o příspěvcích nezávisle proměnných k odhadu závisle proměnné ( sloupec B-váž.), bodový a intervalový odhad hodnot závisle proměnné (sloupec Bváž.\*Hodnot).

## 3) Parciální korelace

Potřebujeme-li znát charakteristiky parciální korelace, vrátíme se do okna *Výsledky – vícerozměrná regrese*- viz obr. 9. (Do tohoto okna se nejrychleji vrátíme stiskem tlačítka *Výsledky –vícerozmě*., umístěného ve spodní části obrazovky.) Na kartě *Detailní výsledky* zvolíme tlačítko *Parciální korelace*. V sestavě, která se objeví - viz obr. 10, najdeme potřebné informace.

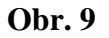

| 🖌 Výsledky - vícerozměrná regrese: Tabulka1                                            | ? _ 🔀         |
|----------------------------------------------------------------------------------------|---------------|
| Výsledky- vícerozm. regrese                                                            |               |
| Záv.prom. : cena vícenás. R = ,99216682 F = 103<br>R^2= ,98439500 sv = 3               | 5,1367<br>8,5 |
| Poč. případů: 9 uprav. R^2 = ,97503200 p = ,6<br>Směrodatní chyba odhadu :24113,563955 | 00062         |
| Abs. člen: -252745,0344 Sm. chyba: 132707,1 t( 5) = -1,908                             | 5 p = ,1152   |
| výkon beta=,808 rychlost beta=,437 spotřeba b                                          | oeta=-,34     |
|                                                                                        |               |
|                                                                                        |               |
| (významná beta jsou zvýraznění)                                                        |               |
|                                                                                        | <u>e</u> ±    |
| Alfa na zvýraznění efektů: 🛛 💭 🚔                                                       | CK OK         |
| Základní výsledky Detailní výsledky Residua/předpoklady/předpovědi                     | Storno        |
| Výpočet: výsledky regrese Parciální korelace                                           | Možnosti▼     |
| ANDVA (Celk. vhodnost modelu) Redundance                                               |               |
| Koyariance koeficientů Výsledky krokov <u>é</u> regrese                                |               |
| Současná swejep matice ANDVA upravená pro průměry                                      |               |
|                                                                                        |               |
|                                                                                        |               |

|              | Proměnné obsažené v rovnici ; ZP: cena (auta) |                                                     |           |          |          |          |          |  |
|--------------|-----------------------------------------------|-----------------------------------------------------|-----------|----------|----------|----------|----------|--|
|              | Beta                                          | Beta Parciál. Semipar. Tolerance R^2 t(27) Úroveň p |           |          |          |          |          |  |
| Proměnná     |                                               | korelace                                            | korelace  |          |          |          |          |  |
| výkon        | 0,681920                                      | 0,763478                                            | 0,144495  | 0,044899 | 0,955101 | 6,14267  | 0,000001 |  |
| max.rychlost | 1,098386                                      | 0,582953                                            | 0,087697  | 0,006375 | 0,993625 | 3,72811  | 0,000904 |  |
| spotřeba     | -0,788903                                     | -0,492409                                           | -0,069152 | 0,007683 | 0,992317 | -2,93972 | 0,006657 |  |